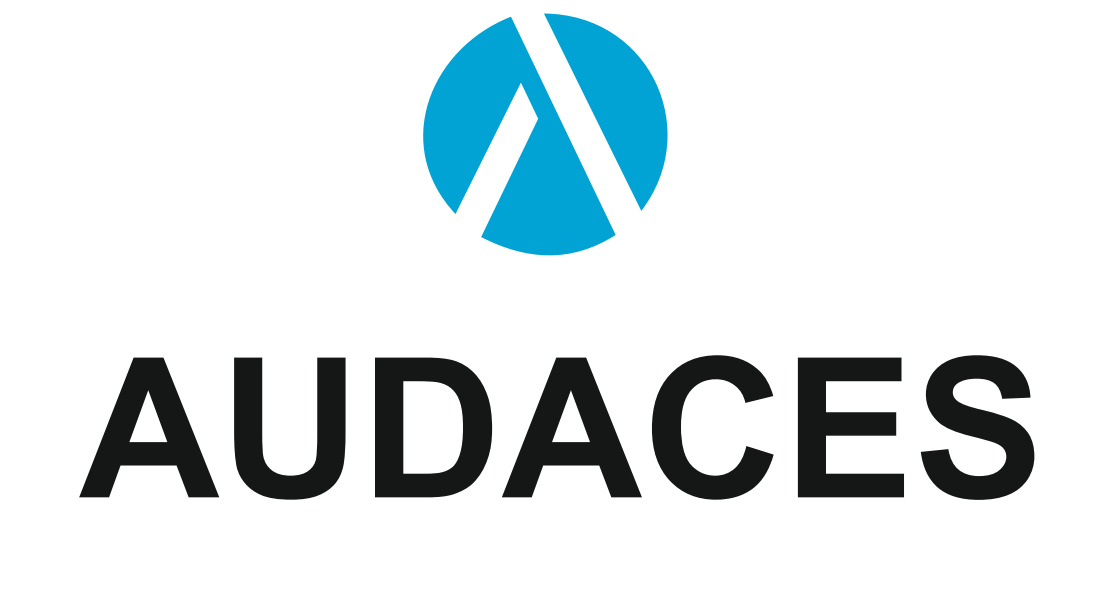

# DEMO KİTAP

Ayhan Sivridag

#### www.aynansivridag.com

8. Son yakınlaştırmayı tekrarlamak için Son **Redoes** görselleştirmeyi yineler komutunu tıklayın.

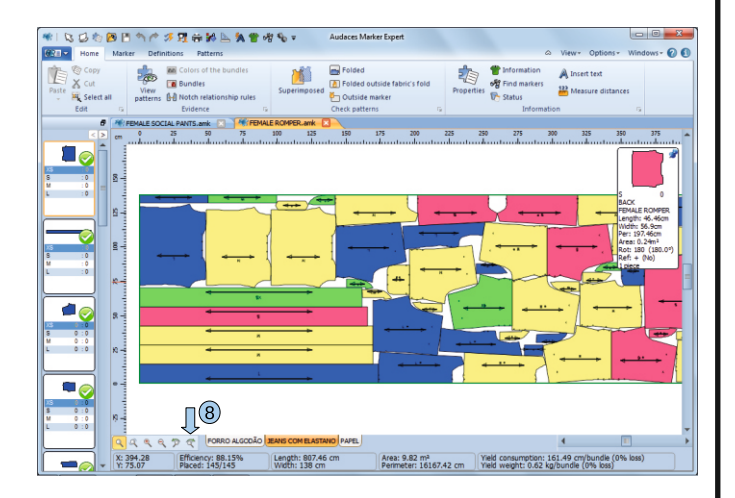

5. Metin Text

Audaces Apparel Marker yazılımı, kullanıcının Çalışma Alanına metin eklemesine de olanak tanır.

1. Metin Ekle Insert Text aracını seçin;

2. Metni eklemek istediğiniz çalışma alanının noktasını tıklayın.

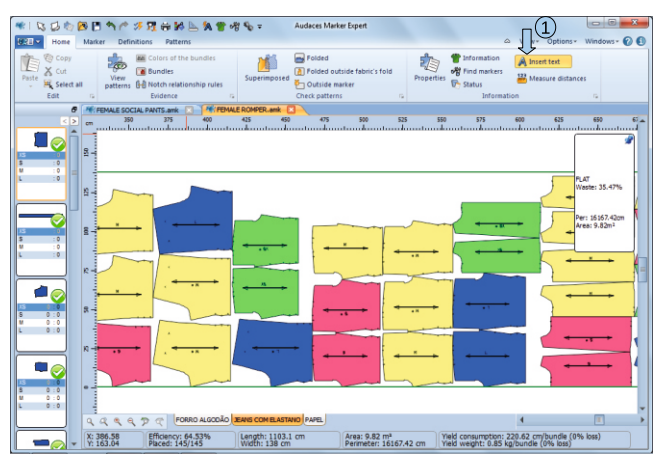

#### www.aynansivridag.com

3. Metin **Text** penceresi açılır;

4. İstediğiniz metni girin. Kullanıcı metnin Alignment Hizalamasını yapılandırabilir, Referans, Size Boyut ve Angle Açı;

5. Tamam'a tıklayın.

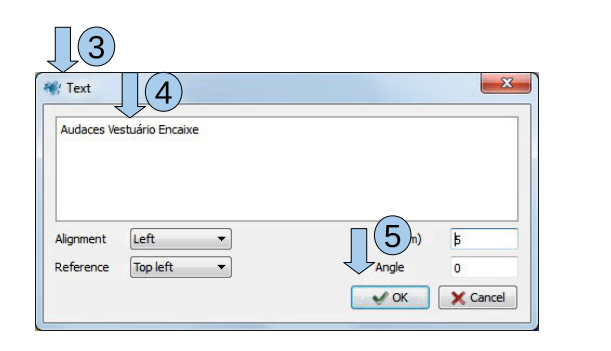

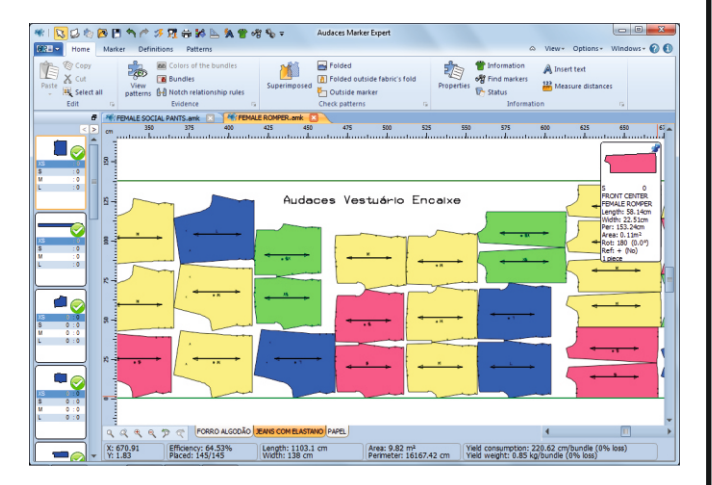

Önemli: Metin, kalıpları değil, işaret alanını referans olarak kullanır. bir metin ise belirli bir kalıbın üstüne eklenir, bu kalıp taşınırsa metin kendi içinde kalır.

### 6. Dosyaları Kaydet Save

Dosyalar, bir proje üzerinde çalışırken veya bitirdikten sonra herhangi bir zamanda kaydedilebilir.

- 1. Åna Menü' Main Menu ye tıklayın;
- 2. Kaydet Save seçeneğini seçin.

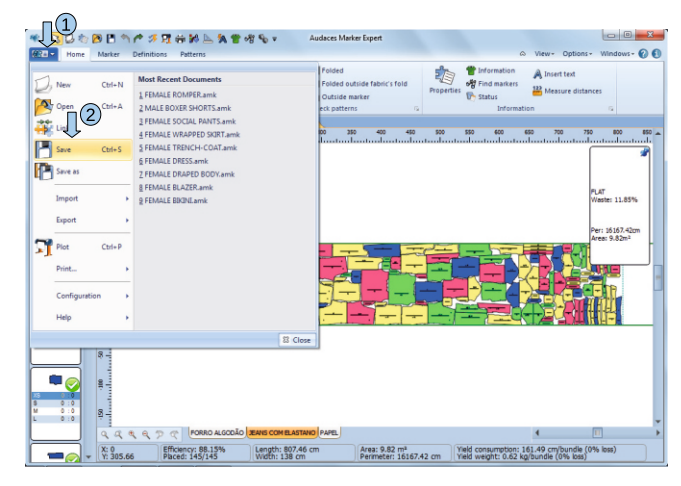

3. Bir deseni dikey yönde kilitlemek için istediğiniz deseni seçin ;

4. Modeller sekmesinde bulunan Dikey Vertically seçeneğini tıklayın;

| * 30               |            | 9 🖪 🕈                    | 10 3                                                                            | F 🖬 🖶 🐕 📐 🕈                                                                                     | 1 🖀 📲                          | ¶o ∓                          | Audaces Ma  | rker Expert                                 |                       |                                                         |                        |                                | 0                                                                                                    | ×   |
|--------------------|------------|--------------------------|---------------------------------------------------------------------------------|-------------------------------------------------------------------------------------------------|--------------------------------|-------------------------------|-------------|---------------------------------------------|-----------------------|---------------------------------------------------------|------------------------|--------------------------------|----------------------------------------------------------------------------------------------------|-----|
| Main Hor           | ne         | Marker                   | Definit                                                                         | tions Patterns                                                                                  |                                |                               |             |                                             |                       |                                                         | 6                      | A . 00                         | tions - Windows -                                                                                                    | 00  |
| Cut Repla<br>notch | ace<br>hes | Safety<br>distance       | Pat<br>Pat                                                                      | sable distance/buffer<br>ttern superimposition r<br>iginal pattern<br>Adjustments and p         | ot allower                     | Align                         | Vert        | ical fold<br>cal fold<br>part<br>lar fabric | Rotation              | Rotation left<br>Free rotation<br>180° rotation<br>Spin | 1                      | Vertically<br>Lock 15          |                                                                                                    |     |
|                    | 8          | -                        | LE SOCI                                                                         | AL PANTS.amk 🔝 🍞                                                                                | FEMALE                         | ROMPER.amk                    |             |                                             |                       |                                                         |                        |                                |                                                                                                    |     |
|                    | < >        | em                       | .î                                                                              | 25 50                                                                                           | 75 1<br>L                      | 00 125                        | 150 13      | \$ 200                                      | 225                   | 250 275                                                 | 300                    | 325 350                        | 375 400                                                                                                    | -   |
|                    |            | i 50 75 10 12 150 12<br> | 11<br>11<br>12<br>12<br>12<br>12<br>12<br>12<br>12<br>12<br>12<br>12<br>12<br>1 | Release patterns<br>Rotation left<br>Rotation right<br>Free rotation<br>100° rotation<br>Mirror | Esc<br>Ctrl+<br>F2<br>F3<br>F4 | Left Right                    | а<br>а<br>л | ×<br>•<br>•                                 |                       |                                                         |                        |                                | BAC 0<br>BAC 10<br>EMALE ROAMER<br>Hendle X-4-660<br>Met: 55.56<br>Per: 197.46<br>Rot: Free (J2-91)<br>Rot: Free (J2-91)<br>I sect |     |
| M 0:0              |            | ×2                       | 100                                                                             | Horizontal fold                                                                                 | F5                             |                               |             |                                             |                       | 1 -                                                     |                        | · • • • •                      |                                                                                                    |     |
| L 0:0              |            |                          | 8                                                                               | Vertical fold                                                                                   | F6                             |                               |             |                                             |                       | 1                                                       |                        |                                |                                                                                                    |     |
|                    |            |                          | 10                                                                              | One part                                                                                        | F7                             |                               | -           |                                             |                       |                                                         |                        |                                |                                                                                                    | -11 |
|                    |            | *9                       | ň                                                                               | 4 al pattern                                                                                    | F8                             |                               |             |                                             |                       |                                                         |                        |                                |                                                                                                    |     |
| 5 0:0              |            | -                        | Ų                                                                               | Block horizontally                                                                              | F9                             |                               |             |                                             |                       |                                                         |                        |                                |                                                                                                    |     |
| L 0.0              |            | 8-                       | 13                                                                              | Block vertically                                                                                | F10                            |                               |             |                                             |                       |                                                         |                        |                                |                                                                                                    | -   |
|                    |            | 99                       | 4 9                                                                             | P 🦿 FORRO AL                                                                                    | sodão 🗶                        | ANS COM BLAST                 | AND PAPEL   |                                             |                       |                                                         |                        | 4                              | 11                                                                                                    | - > |
|                    | -          | X: 3.39<br>Y: 101.8      |                                                                                 | Efficiency: 64.539<br>Placed: 145/145                                                           | •                              | Length: 1103<br>Width: 138 cr | .1 cm<br>n  | Area: 9.8<br>Perimete                       | 2 m²<br>r: 16167.42 c | m Yield cons<br>Yield weig                              | umption:<br>ht: 0.85 k | 220.62 cm/bun<br>cg/bundle (0% | die (0% loss)<br>loss)                                                                                                    |     |

İpucu: Bir deseni dikey olarak kilitlemek için "F10" tuşu kullanılabilir. Bu seçenek de olabilir. Desene sağ tıklayarak erişilir. Parçaları bir işaretleyiciye manuel olarak yerleştirirken, **Measures distances** Mesafeleri ölç aracı şu şekilde olabilir:

Daha kesin bir uyum oluşturmak için kullanılır. Mesafeleri ölç aracı, Giriş Home sekmesinin bilgi paleti ve iki nokta arasındaki mesafeleri ölçer.

1. Ana Sayfanın Bilgi paletinde Mesafeleri ölç aracını Measure distances seçin. Sekme;

2. Ölçümün başlangıç noktasına tıklayın;

3. Ölçümün bitiş noktasına tıklayın;

4. İki nokta arasındaki açının ve mesafenin ekranda gösterildiğine dikkat edin. durum çubuğu.

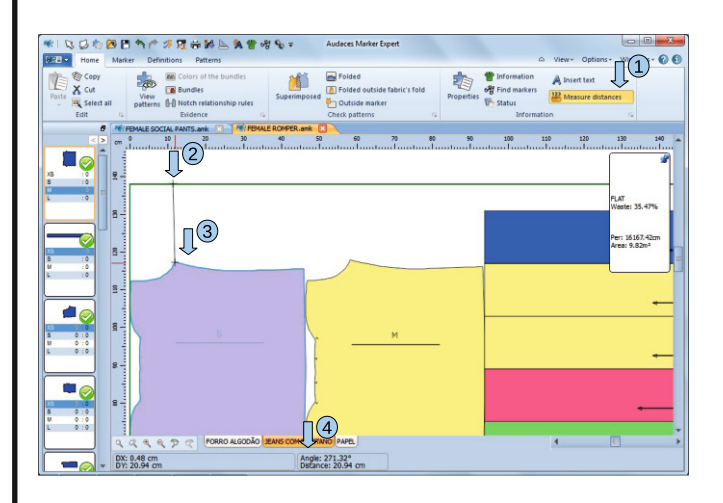

İpucu: Daha hassas ölçümler için SNAP işlevini kullanın.

### Otomatik İşaretleyici

Otomatik işaretleyici, işin tamamı için veya manuel işaretleyici Otomatik işaretleyici için birkaç olası ayar ve kombinasyon vardır. İçinde bu adımda Marker aracıyla zaman ayarlarının üzerinden geçeceğiz.

### www.aynansivridag.com

 İstediğiniz dosyayı içeren klasörü seçin ve dosyayı vurgulayın;
 Aç'a Open tıklayın.

|              | ~~                                                                                                    |          |                       |                  |                 |                |
|--------------|----------------------------------------------------------------------------------------------------|----------|-----------------------|------------------|-----------------|----------------|
| Look in:     | VESTIDOS                                                                                                    |          | •                     | ← 💽 🍄 📰▼         |                 |                |
| œ.           | Name                                                                                                    |          | A                     | Date modified    | Туре            | Siz            |
|              | VESTIDO E                                                                                                    | BASICO   |                       | 10/12/2012 08:57 | Audaces Encaix  | e              |
| ecent Flaces | Reversion of the second second | OM MAN   | IGA DRAPEADA          | 10/12/2012 08:57 | Audaces Encaixe | e              |
|              |                                                                                                    |          |                       |                  |                 |                |
| Desktop      |                                                                                                    |          |                       |                  |                 |                |
|              |                                                                                                    |          |                       |                  |                 |                |
| Libraries    |                                                                                                    |          |                       |                  |                 |                |
|              |                                                                                                    |          |                       |                  |                 |                |
| Computer     |                                                                                                    |          |                       |                  |                 |                |
|              |                                                                                                    |          |                       |                  |                 |                |
| Network      |                                                                                                    |          |                       |                  |                 | ~              |
| NOLWOIK      |                                                                                                    |          |                       |                  |                 | $(\mathbf{A})$ |
|              |                                                                                                    |          |                       |                  |                 | J              |
|              |                                                                                                    |          |                       |                  |                 |                |
|              | •                                                                                                    |          | m                     |                  |                 |                |
|              | File name:                                                                                                    | VESTI    | OO COM MANGA DRAPE    | DA               | •               | Open           |
|              | Files of type:                                                                                                    | Audace   | es Markerfile (* amk) |                  | -               | Cancel         |
|              |                                                                                                    |          |                       |                  |                 |                |
|              | Markers G                                                                                                    | Garments | Information           |                  |                 |                |
|              | VISCOLYCRA                                                                                                    | 4        | Type: FLAT            |                  |                 |                |
|              |                                                                                                    |          | One way: No           |                  |                 |                |
|              |                                                                                                    |          | Length: 822.15 cm     |                  | 1000000         |                |
|              |                                                                                                    |          | Width: 137 cm         |                  |                 |                |
|              |                                                                                                    |          | Efficiency: 86.91%    |                  |                 |                |
|              |                                                                                                    |          | Placed: 84/84         |                  |                 |                |

İpucu: aynı anda birden fazla dosya açılabilir. Sadece istediğiniz tüm dosyaları seçin ve tıklayın.

### 8. Baskı ve Çizim Print Yazdır

Audaces Apparel Marker yazılımı, kullanıcının işaretçileri düzenli aralıklarla yazdırmasına olanak tanır. Yazıcı. Print

İşaretleyicinin tamamı küçültülebilir ve aşağıdakileri içeren bir raporla birlikte yazdırılabilir:

işaretleyici ve kalıpları hakkında önemli bilgiler.

- 1. Ana Menü'ye Main Menu tıklayın;
- 2. Yazdır Print seçeneğini seçin;

| ) New Ctrl+N                                                                                    | Most Recent Documents<br>1 FEMALE ROMPER.amk                                                                                                    | Folded Folded autside fabric's fold Properties Properties | Information         A Insert text           Information         A Insert text           Find markers         Image: A structure distances           Status         Image: A structure distances |
|-------------------------------------------------------------------------------------------------|----------------------------------------------------------------------------------------------------|-----------------------------------------------------------|----------------------------------------------------------------------------------------------------|
| Open Cbri+A     Link     Save Ctri+S     Save as     Import                                     | 2 FEMALE SOCIAL PANTSamk<br>2 MALE BOCKE PAORTSamk<br>5 FEMALE VIRAPPED SIGRT.amk<br>5 FEMALE DERSES amk<br>2 FEMALE DERSES amk<br>2 FEMALE BOLSES amk<br>6 FEMALE BOLSES amk<br>9 FEMALE BOLME BALER.amk<br>9 FEMALE BOLME amk | ed: patterns 💿                                            | 2400m350n G                                                                                                    |
| Export     >       Plot     Ctrl+P       Print     >       Configuration     >       Help     > | Print Paged print<br>Print in natural size<br>Print report.                                                                                                    |                                                           | Fit: 18.13.7 Gen<br>Area 9.2 Juni                                                                                                    |
|                                                                                                 | 8                                                                                                    | Close                                                     |                                                                                                    |

### www.ayhansivridag.com

11. Kullanıcı yazdırılacak alanı seçebilir. Bunu yapmak için istediğiniz fare işaretçisini tıklayıp istediğiniz alana kadar sürükleyerek alanı baskı, görüntülenen kırmızı dikdörtgenin içine alınır;

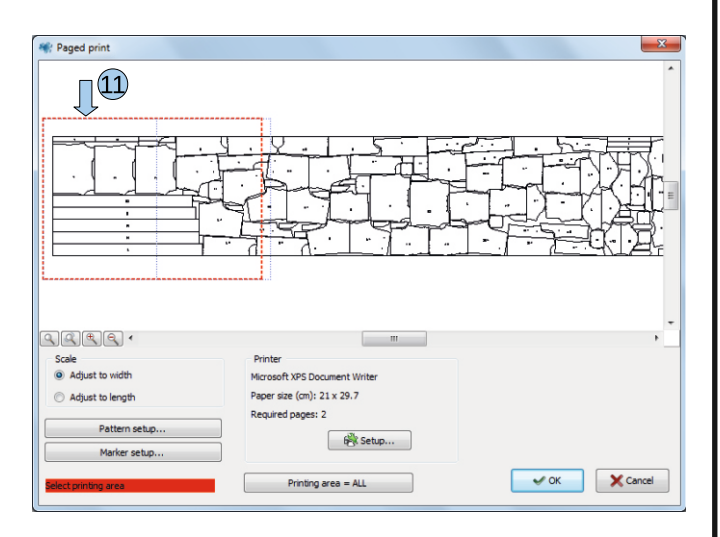

12. Yazdırma işini onaylamak için Tamam'a tıklayın.

| 🕷 Paged print                        |                               |               |
|--------------------------------------|-------------------------------|---------------|
|                                      |                               |               |
| aata ·                               |                               | <u>۲</u>      |
| Adjust to width                      | Microsoft XPS Document Writer |               |
| <ul> <li>Adjust to length</li> </ul> | Paper size (cm): 21 x 29.7    |               |
| Pattern setup                        | Ledon on halfest s            |               |
| Marker setup                         | iểk Setup                     | <b>1</b> 2    |
| Select printing area                 | Printing area = ALL           | V OK X Cancel |

Audaces Apparel Marker yazılımı, kullanıcının dosyayı gerçek boyutunda yazdırmasını da sağlar.

1. Ana Menü'ye Main Menu; tıklayın;

2. Doğal boyutta yazdır **Print in natural size** seçeneğini belirleyin;

| Home                    | Marker           | n 🧭 🛐 🖶 🚧 📐 🖄 🖀 🕫 😵                                                                                     | w Audaces Ma                                | ker Expert                             |                       | ⇔ View+ Op                                      | tions - Windows - 🖉 🕻                       |
|-------------------------|------------------|----------------------------------------------------------------------------------------------------|---------------------------------------------|----------------------------------------|-----------------------|-------------------------------------------------|---------------------------------------------|
| D New                   | Ctrl+N<br>Ctrl+A | Most Recent Documents<br>1 FEMALE ROMPER.amk<br>2 FEMALE SOCIAL PANTS.amk                               | Folded<br>Folded o<br>Outside<br>eck patter | utside fabric's fold<br>narker<br>ns G | Properties The Status | tion A Insert tex<br>rkers Weasure<br>formation | t<br>distances                              |
| Link<br>Save            | Ctrl+S           | 3 MALE BOXER SHORTS.amk<br>4 FEMALE WRAPPED SKIRT.amk<br>5 FEMALE TRENCH-COAT.amk<br>6 FEMALE DRESS.amk | 00 3                                        | 50 400 450<br>IIII                     | 500 550 600           | 650 700                                         | 750 800 850                                 |
| Import<br>Export        | ,                | 2 FEMALE DRAPED BODY.amk<br>§ FEMALE BLAZER.amk<br>§ FEMALE BIKINLamk                                   |                                             |                                        |                       |                                                 | PLAT<br>Weste: 11.85%                       |
| Plet<br>Print           | Ctrl+P           | * <u>∏</u> @                                                                                            |                                             |                                        |                       |                                                 | Per: 16167.42cm<br>Area: 9.82m <sup>2</sup> |
| Configural<br>Help      | tion >           | Print in natural size<br>Print report                                                                   | 3                                           |                                        |                       |                                                 |                                             |
| 5 0 0<br>M 0 0<br>L 0 0 | -150 - 100 - 50  |                                                                                                    | 8 Close                                     |                                        |                       |                                                 |                                             |
|                         | 9 9 9            | PORRO ALGODÃO                                                                                           | COM ELASTANO PAPEL                          | Areas: 0.82 mil                        | Vield consume         | 4                                               | dia (086 lass)                              |
|                         | Y: 302.6         | Placed: 145/145                                                                                         | th: 138 cm                                  | Perimeter: 16167.4                     | 2 cm Yield weight:    | 0.62 kg/bundle (0%                              | 055)                                        |

3. Ölçek alanı, **Scale** kullanıcının işaretçinin gerçek boyutunda yazdırılıp yazdırılmayacağını belirlemesini sağlar. Boyut veya büyütülmüş/küçültülmüş;

4. Belgeyi gerçek boyutunda yazdırmak için İşaretçinin Gerçek boyutu seçeneğini belirleyin;

|                           |     | Printer                       |
|---------------------------|-----|-------------------------------|
| Real size of marker       |     | Microsoft XPS Document Writer |
| Amplification / Reduction |     | Paper size (cm): 21 x 29.7    |
| Marker width (cm)         | 138 | Required pages: 195           |
| Mantain length            |     | 6∰ Setup                      |
| Printing area             |     | V Print marker rotated 180°   |
| All                       |     |                               |
| Printing tiles            | 1-5 | Pattern setup                 |
| Initial printing V (cm)   | 0   | Marker setup                  |
| tinuar printing X (dft)   |     |                               |
| () Printing ues           | 0   | Marker setup                  |

5. Boyutu büyütmek veya küçültmek için Amplification / Reduction Büyütme / Küçültme seçeneğini seçin.

6. Amplification / Reduction seçeneği seçilirse.

### Fare İşlevleri

### Her fare düğmesi, farklı bir yazılım işlevi veya işleviyle ilgilidir.

### Bu işlevlerin her birinin açıklaması:

• Farenin sol tuşu en çok kullanılanıdır; araçları ve pozisyonları etkinleştirir. İşaretleyici üzerindeki desenler.

- Sol düğme aynı zamanda bir araç çalıştırıldığında desenleri kesebilir, ayarları düzenleyebilir ve daha fazlasını yapabilir.
- Sol düğmeyi tıklayıp basılı tutmak, desenleri ekranın içine ve dışına sürüklemenizi sağlar.

• Sağ fare düğmesi, çeşitli seçeneklerle belirli menülere erişim sağlar,çalışma alanı veya belirli öğeler (desen veya kumaş) üzerine tıkla.

- Kaydırma tekerleği (orta düğme) çalışma alanını yakınlaştırabilir ve uzaklaştırabilir.
- 'Shift' tuşunu basılı tutmak ve 'Kaydırma tekerleğini' çevirmek çalışma alanını hareket ettirir. **Yatay olarak.**

• 'Ctrl' tuşunu basılı tutmak ve 'Kaydırma tekerleğini' çevirmek çalışma alanını hareket ettirir. *Dikey olarak.* 

• 'Shift' tuşunu basılı tutmak ve 'Kaydırma tekerleği'ni tıklamak, tüm öğeleri çalışma alanı.

### **Temel Kullanım**

Bu bölüm, ürünün temel kullanımı için gerekli adımları açıklar. Bilişim Teknoloji Audaces Apparel Marker ile çalışmaya başlamak için gerekli yapılandırmaları açıklar.

Anlamayı kolaylaştırmak için ayrıntılı bir adım adım dizi oluşturduk.

### 1. Yeni bir dosya oluşturun

Audaces Apparel Marker ile çalışmaya başlamak için kullanıcının yeni bir işaretleyici oluşturması gerekir. Tercihleri yapılandırmak için dosya ve düzenleme işlevleri ve ayarları.

1. Ana menüde veya kısayol çubuğunda Yeni seçeneğini seçin;

### 2. Yeni pencere açılır;

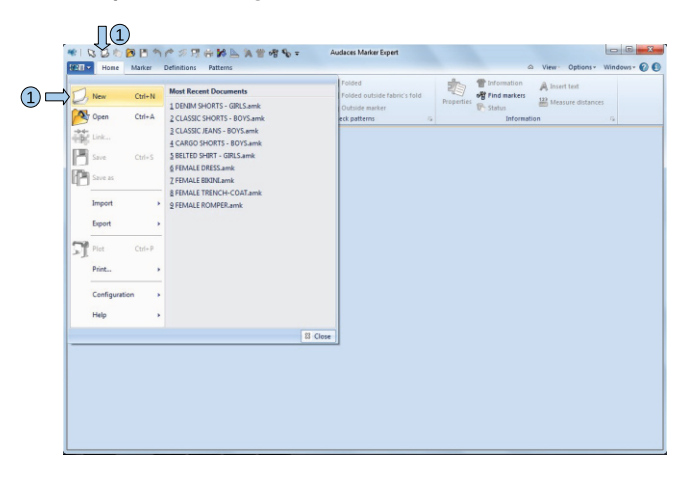

3. Yeni pencerede, kullanıcı kalıp dosyalarını dahil edebilir veya hariç tutabilir ve güncelleyebilir. Zaten eklenmiş dosyalar. Devamıvar www.ayhansivridag.com

## 0530 935 84 02